## FirstNet - Quick Registration Unknown/Unidentifiable Patient

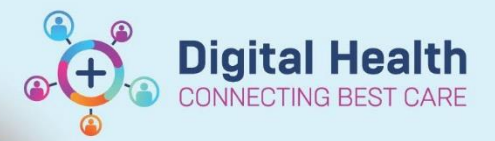

Digital Health Quick Reference Guide

## This Quick Reference Guide will explain how to:

2.

3.

Complete a quick registration for an unidentifiable patient in FirstNet. This creates the patient encounter prior to Triage being completed.

1. On Tracking Board, click on **rocket icon** to search for a patient. OR on LaunchPoint, select the '**ED Patient Identification**'

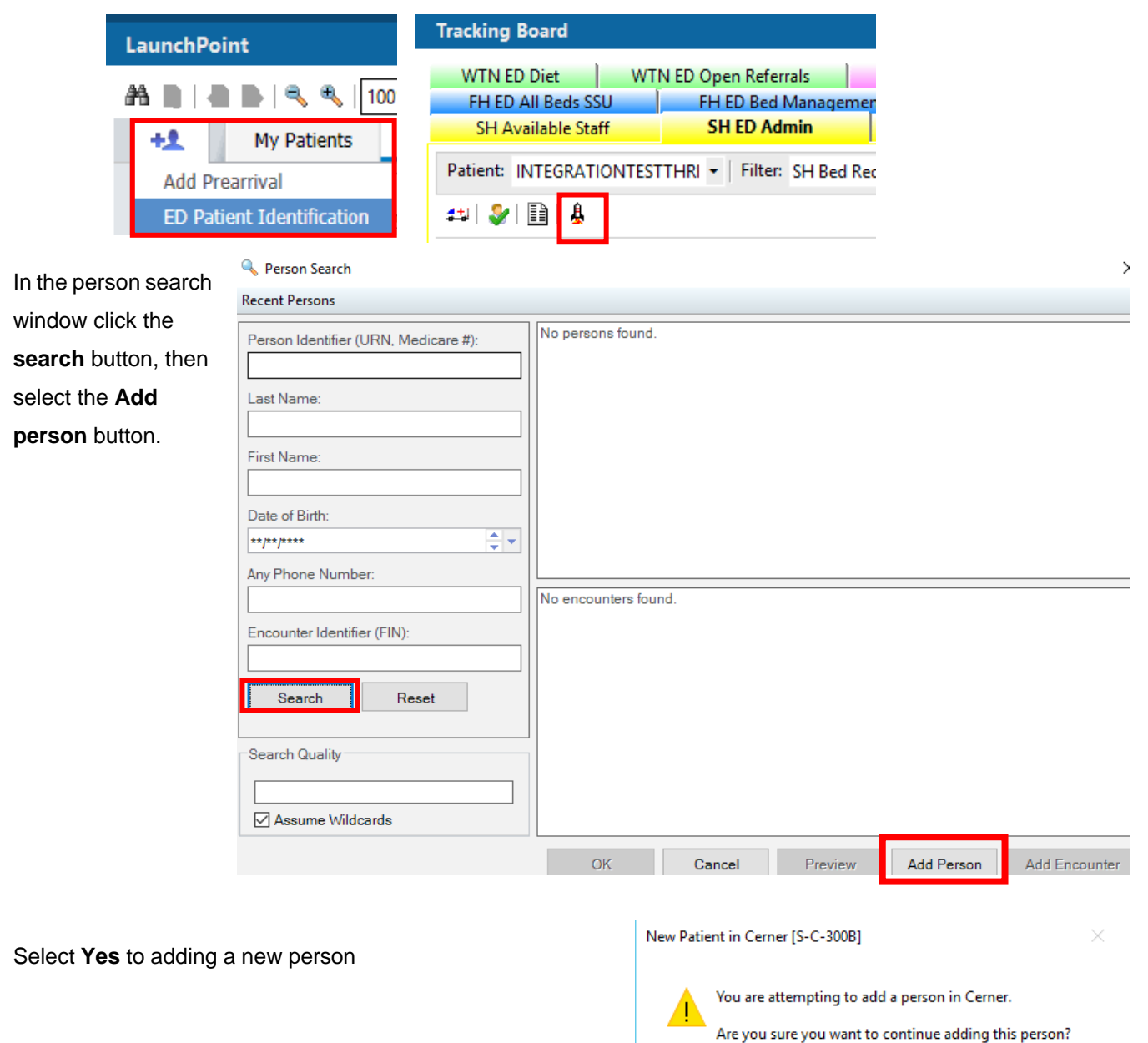

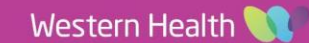

No

Yes

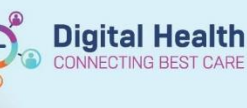

- 4. In the ED Patient information window select No in the patient identifiable field
- 5. In the **sex** field select **male** or **female** and tab across the last name will automatically display as unknown and first name will display 'six' with letters.
- 6. Type in an estimated **Date of Birth**.
- 7. Complete the arrival transport mode field.
- 8. Click OK

| 3 ED Patient Identification                                |                           |                            |                            |                                                                  |                                  |      |
|------------------------------------------------------------|---------------------------|----------------------------|----------------------------|------------------------------------------------------------------|----------------------------------|------|
| UR Number:                                                 | Patient Identifiable?: No | ]                          |                            |                                                                  |                                  |      |
| *Sex:<br>Male                                              | *Last Name:<br>UNKNOWN    | *First Name:<br>MALE HKWQT | Middle Name:               | *Date of Birth:                                                  | *Birth Date Entry:<br>Estimate ~ | Age: |
| Residential Ho Mailing Address:<br>Add Address Add Address |                           |                            |                            |                                                                  |                                  |      |
| Home Phone Number:                                         | Mobile Phone Number:      | Work Phone Number:         | Email Address:             |                                                                  |                                  |      |
| Medicare Status:                                           | Medicare Number:          | Medicare Expiry Date:      | FIN (Visit #):             | Encounter Data Set:<br>VEMD 27 (2022-2023)                       |                                  |      |
| Encounter Info                                             |                           |                            |                            |                                                                  |                                  |      |
| - Artival Information                                      |                           |                            |                            |                                                                  |                                  |      |
| *Arrive Date:<br>31/05/2023                                | *Arrive Time:<br>14:56    | *Arrival Transport Mode:   | Type of Visit:             | Referred By:                                                     |                                  |      |
| Facility:                                                  | Building:<br>SH 🗸         | Ward:<br>S ED 🗸            | Visit Type:<br>Emergency ~ | *Specialty (Service Type):<br>Emergency - General Presentatior ~ |                                  |      |
| Disaster Tracking:                                         |                           |                            |                            |                                                                  |                                  |      |

- 9. Printing prompt will display select printers for wristbands and labels.
- 10. The patient UR number and FIN number will now display. Select ok.

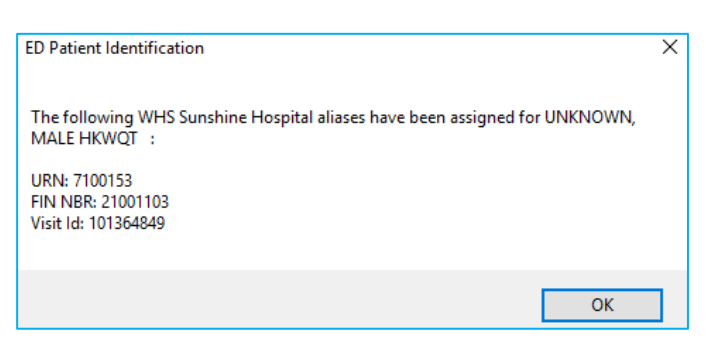

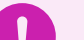

## Important

- When patient has been identified, update the team accordingly and make a comment on the patient.
- For duplicate URs refer to QRG FirstNet URN or Encounter Duplicate Process
- Patients who are new will require all demographics be updated on iPM, reprint patient wristbands and label.